# **Cadastro de Convênios**

## **Cliente do Convênio**

#### Clientes

Existem alguns convênios que costumam a enviar para a empresa conveniada planilhas discriminando seus funcionários e seus limites de crédito. Pensando em minimizar o trabalho do usuário a INTELLIWARE aprimorou essa parte do sistema no INTELLICASH. Para acessar a tela de Cadastro de Convênios, basta ir a Gerenciamento → Cadastro → Convênios.

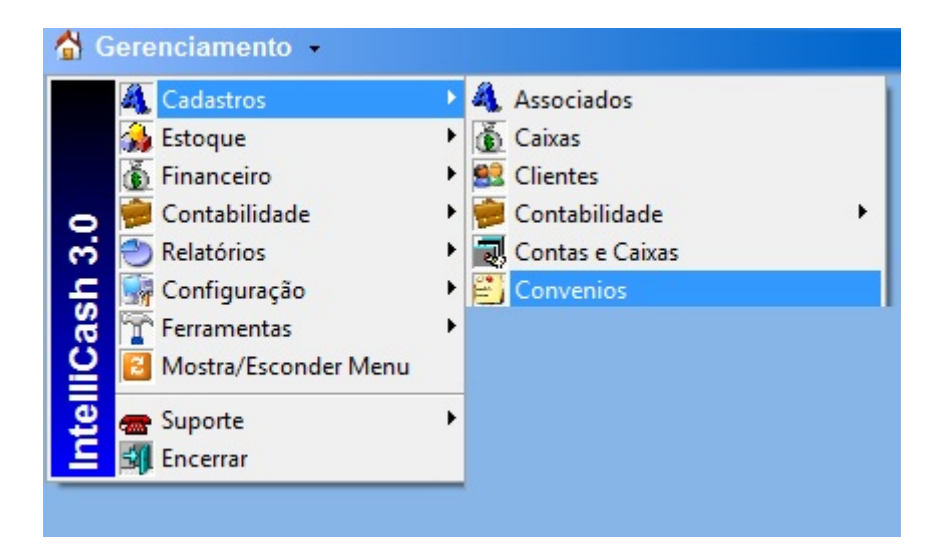

Após localizar o convênio desejado, o usuário poderá importar a planilha para o sistema INTELLICASH, mas para tal a planilha deverá estar no formato indicado nesse manual. O primeiro campo será o " *REGISTRO*" do funcionário no empresa que ele trabalha, seguido de "*NOME*", "*CPF*" e etc. conforme a figura 2, e na aba inferior renomear como "*CADASTRO*".

| A 1       | 8                    | C              | D         | 1                       | F                           | 6      | н       | 1      | 3         |
|-----------|----------------------|----------------|-----------|-------------------------|-----------------------------|--------|---------|--------|-----------|
| CHAPA/REG | ISTRO NOME           | CPF            | RG        | DATA NASC               | ENDEREÇO                    | BAIRRO | CIDADE  | ESTADO | CEP       |
| 1         | FULANO DE TAL        | 012.314.567-89 | M-3338050 | 1969-06-11 00:00:00.000 | PCA GETULIO VARGAS          | CENTRO | itajubá | MG     | 37500-032 |
| 2         | SICRANO DE TAL       | 231.546.789-15 | M-3833106 | 1972-08-21 00:00:00.000 | RUA CEL RENNO 118 APTO 1201 | CENTRO | Itajubá | MG     | 37500050  |
| 4 P H CAD | ASTRO / CREDETO / CA |                |           |                         |                             | 14     |         |        |           |

Na segunda aba da planilha deverá ser renomeada como "CREDITO", com os campos "*REGISTRO*", " *NOME*" e etc. conforme a figura 3.

| 1   | A                         | В              | С              | D       | E |  |  |  |
|-----|---------------------------|----------------|----------------|---------|---|--|--|--|
| 1   | CHAPA/REGIST              | IF NOME        | CPF            | CREDITO |   |  |  |  |
| 2   | 1                         | FULANO DE TAL  | 012.314.567-89 | 100,00  |   |  |  |  |
| 3   | 2                         | SICRANO DE TAL | 231.546.789-15 | 100,00  |   |  |  |  |
| Pro | Pronto CADASTRO CREDITO 2 |                |                |         |   |  |  |  |

Ao Clicar no botão "*Importar*", o sistema pedirá para o usuário a data do período de liberação do crédito, após a escolha da data o usuário deverá localizar a planilha no seu computador. Obs.: Não faça importação com Excel aberto, pois poderá ocorrer um erro, caso isso aconteça, feche o Excel e tente importar novamente.

| Cadastro Históri  | co Financeiro Lotes dos Convê | nios Caixas dos Convênios | Clientes do Convênio |                        |
|-------------------|-------------------------------|---------------------------|----------------------|------------------------|
| Clientes Histório | o Notas Fiscais Relatórios    |                           | ,                    |                        |
| Cliente           |                               |                           | $\sim$               | Período (Início)       |
|                   |                               | 💠 Inserir 🏼 🍙 In          | mprimir 😽 Importar   | V Faturar 14/09/2013 - |

Caso exista algum conveniado que não conste na planilha o usuário poderá inseri-lo manualmente, desde que a mesma esteja cadastrada como cliente. Se não estiver cadastrado entre em " *Gerenciamento→Cadastro→ Clientes*" e cadastre-o. Primeiramente o usuário deverá colocar o nome do conveniado em cliente e logo a após clicar no botão "Inserir", o sistema localizará este com seus dados e inserirá no convênio escolhido.

| Cadastro Histórico Financeiro Lotes dos Convênios | Caixas dos Convênios Clientes do Convênio   |                  |
|---------------------------------------------------|---------------------------------------------|------------------|
| Clientes Histórico Notas Fiscais Relatórios       |                                             |                  |
| Cliente                                           | $\mathbf{\nabla}$                           | Período (Início) |
| FULANO                                            | 🛉 Inserir 🛛 🔄 Imprimir 😽 Importar 🚺 Faturar | 14/09/2013 -     |

Dando dois cliques no nome do conveniado ou sistema direcionará para aba "*Histórico*", aonde usuário poderá visualizar mediante a aplicação de um período de inicio e término, o cupom fiscal que está vinculada a compra de determinado usuário e seus respectivos produtos.

| Cadastro Viistórico Financeiro Lotes dos Convênios Cabxas dos Convênios Clientes do Convênio<br>Clientes Histórico Notas Fiscais Relatórios<br>Início 01/09/2013 Término 30/09/2013 C Aplicar Aplicar |        |          |              |          |           |        |           |          |             |        |          |  |
|----------------------------------------------------------------------------------------------------|--------|----------|--------------|----------|-----------|--------|-----------|----------|-------------|--------|----------|--|
| Nº Nota                                                                                                    | Data   | Local    | Total Prods. | Desconto | Acréscimo | Total  | Usuá      | rio Re   | sponsável   | Status | Valor Pg |  |
|                                                                                                    |        |          |              |          |           |        |           |          |             |        |          |  |
| Rens Pagan                                                                                                    | nentos |          |              |          |           |        |           |          |             |        |          |  |
| Código                                                                                                    |        | Descriçã | io           | Qt       | se P      | reço D | esconto A | créscimo | Valor Final |        | Vendedor |  |

Na aba de "*Notas Fiscais*", serão representadas as "*NFs*" do convênio que foram emitidas entre as datas de início e término, os "*Faturamentos*" e "*Cupons*" vinculados a mesma.

3/11

| Cadastro Vilistórico Financeiro Vilotes dos Convênios ViCaixas dos Convênios Vicientes do Convênio<br>Clientes Histórico Notas Fiscais Relatórios<br>Início 10/09/2013 Término 30/09/2013 Vicientes do Convênio Vicientes do Convênio<br>Notas Fiscais |            |                   |          |             |  |  |
|----------------------------------------------------------------------------------------------------|------------|-------------------|----------|-------------|--|--|
| Emissão Número NF Total                                                                                                    | Usuário    |                   |          |             |  |  |
|                                                                                                    |            |                   |          |             |  |  |
|                                                                                                    |            |                   |          | Esturamento |  |  |
| Parcela Vencimento Eavoreció                                                                                                    | do Valor   | A Pagar Documento | Data Po  | Descrição   |  |  |
|                                                                                                    |            |                   | Data r g |             |  |  |
|                                                                                                    |            |                   |          |             |  |  |
|                                                                                                    |            |                   |          |             |  |  |
|                                                                                                    |            |                   |          | Currons     |  |  |
| ECF Cuporn Valor Cp.                                                                                                    | Total Data | Cliente           |          | oupuns      |  |  |
|                                                                                                    |            |                   |          |             |  |  |
|                                                                                                    |            |                   |          |             |  |  |

Já na aba "*Relatórios*", o usuário poderá visualizar os conveniados que efetuaram compras ou não em um determinado período, já na aba "*Mensal*", o sistema representará graficamente o "*Dia*", "*Valor*" e "*Quantidade de Conveniados*" que efetuaram compras.

| adastro Histórico Financeiro Lotes dos Convênios 🗸 | aixas dos Convênios | Clientes do Co | nvênio    |  |
|----------------------------------------------------|---------------------|----------------|-----------|--|
| Clientes Histórico Notas Fiscais Relatórios        |                     |                |           |  |
| Período (Início) 14/09/2013  Aplicar  Impr         | rimir               |                |           |  |
| Tipo                                               |                     |                |           |  |
|                                                    |                     |                |           |  |
| Nome                                               | Limite Periodo      | Saldo          | Diferença |  |
|                                                    |                     |                |           |  |
|                                                    |                     |                |           |  |

## Cadastro Formas Rec. EasyCash

### Cadastro

#### Formas de Recebimento EasyCash

Tem o objetivo de cadastrar as formas de recebimento na retaguarda (INTELLISCASH) e ser exportada para frete de caixa "EasyCash" (especifico para esse produto). Para acessar a tela de Cadastro de Convênios, basta ir a Gerenciamento  $\rightarrow$  Cadastro  $\rightarrow$  Formas de Recebimento EasyCash.

| 🖁 Gerenciamento 🖌                                                                                                    | _                               |                                                                                                    |
|----------------------------------------------------------------------------------------------------|---------------------------------|----------------------------------------------------------------------------------------------------|
| Cadastros<br>Stoque<br>Stoque<br>Financeiro<br>Contabilidade<br>Contabilidade<br>Relatórios<br>Configuração<br>Ferramentas<br>Mostra/Esconder Menu<br>Suporte<br>Encerrar | ><br>+<br>+<br>+<br>+<br>+<br>+ | <ul> <li>Vendedores</li> <li>Transportadoras</li> <li>Representantes</li> <li>Formas de Recebimento PDV</li> <li>Operadores de Caixa</li> <li>Operadores de Caixa</li> <li>Pontualidade</li> <li>Serviços</li> <li>Formas de Financiamento</li> <li>CFOPs</li> <li>Parceiros</li> <li>Liberação de Representantes</li> <li>Areas</li> </ul> |

Para efetuar o cadastramento da forma de recebimento, basta clicar no botão novo quadrante superior da tela conforme a figura 2.

| Configurações Configurações de Cheque |            |                       |         |          |            |        |  |  |  |
|---------------------------------------|------------|-----------------------|---------|----------|------------|--------|--|--|--|
| Descrição                             | P. Cliente | Tipo Cliente          | Q. Vias | Sangria  | Suprimento | P. Tro |  |  |  |
| CLIENTES NORMAIS                      | •          | Clientes de Crediário | 0       | <b>V</b> | •          |        |  |  |  |
| VALES FUNCIONÁRIOS                    | ~          | Funcionários          | 0       | ▼        |            |        |  |  |  |
| OUTROS                                |            |                       | 0       |          |            | ~      |  |  |  |
| ACERTO                                |            |                       | 0       |          |            |        |  |  |  |
| BONIF <mark>ICAC</mark> ÃO            |            |                       | 0       |          |            |        |  |  |  |
| VISA ELECTRON TEF                     |            |                       | 2       |          |            |        |  |  |  |
| VISACLECTRON POS TEF                  |            |                       | 2       |          |            |        |  |  |  |
| SODEX OF TEF                          |            |                       | 2       |          |            |        |  |  |  |
| 📄 Novo 🍠 Alterar                      | Ativar     | X Desativar           |         |          |            |        |  |  |  |

Efetuado esse procedimento o sistema abrirá uma nova tela para ser preenchida com os dados necessários e pertinentes a essa forma de recebimento. No exemplo abaixo temos uma demonstração de como e feito o cadastro. Primeiramente o usuário deverá escolher a "Forma de Recebimento" e os fatores que são pertinentes a essa formas, conforme a figura 3.

| 🎲 Cadastro das Formas de Recebimento | EasyCash                   |
|--------------------------------------|----------------------------|
| Eorma de Recebimento                 |                            |
| SODEXHO                              | <u> </u>                   |
| Configurações Configurações de Ch    | eques                      |
| Geral                                |                            |
| Permite Acréscimo                    | Fator de Caixa             |
| Permite Desconto                     |                            |
| Pede Vencimento                      | Tipo da Forma de Pagamento |
| 🗖 Segunda Via Cupom                  | TEF                        |
| 🗖 Permite Sangria                    | Qtdes de Vias do TEF       |
| Permite Suprimento                   | 2 🗘                        |
| 🗖 Aviso de Sangria                   | Pede Tipo de Cartão        |
| Mínimo para Aviso de Sangria         | Tipo do Cartão             |
|                                      |                            |
| Número de Parcelas                   | Pede Cliente               |
| 0 🜲                                  |                            |
| Permite Troco                        |                            |
| 🗇 Pedir Permissão de Usuário 🦳       |                            |
| C Sim                                |                            |
| O Não                                |                            |
|                                      |                            |
|                                      | 🗙 Cancelar 🗸 Ok            |

Note que na mesma tela a configuração de cheques está desabilitada, pois está opção será habilitada quando o mesmo estiver na Forma de Recebimento. Sendo assim o usuário poderá preencher os campos da aba "Configurações de Cheques".

| 🍘 Cadastro das Formas de Recebimento EasyCas        | h 🗖 🗖 🗙                                                    |
|-----------------------------------------------------|------------------------------------------------------------|
| Eorma de Recebimento<br>CHEQUE A VISTA              |                                                            |
| Configurações Configurações de Cheques Opções Banco | Data de Vencimento                                         |
| ☐ Agência<br>☐ Conta                                | <ul><li>Nome do Emitente</li><li>CPF do Emitente</li></ul> |
| Número     Série                                    | Pede Endereço do Cliente Nome do Cliente CDE do Cliente    |
|                                                     |                                                            |
|                                                     |                                                            |
|                                                     |                                                            |
|                                                     |                                                            |
|                                                     | 🗙 Cancelar 🗸 Ok                                            |

Efetuado o cadastro o sistema já puxará do banco de dados todos os PDV cadastrado na retaguarda, deixando assim os PDV vinculados aquele recebimento.

| Forma de Recebimento | Código Forma PDV | PDV |
|----------------------|------------------|-----|
| SODEXHO              | 604              | 22  |
|                      | 604              | 23  |
|                      | 604              | 24  |
|                      | 604              | 25  |
|                      | 604              | 26  |
|                      | 604              | 27  |
|                      | 604              | 28  |
|                      | 604              | 29  |
|                      | 604              | 30  |
|                      | 604              | 31  |
|                      | 604              | 32  |
|                      | 604              | 33  |
|                      | 604              | 34  |
|                      | 604              | 35  |
|                      | 604              | 36  |
|                      | 604              | 37  |

O usuário poderá alterar, excluir ou excluir todas clicando com o botão direito do mouse, criar um novo caso seja necessário por motivo de algum tipo de mudança na forma de recebimento.

| PDV 1 de 16    |                 |                |         |
|----------------|-----------------|----------------|---------|
| Novo           | 🔎 Alterar       | 🧳 Excluir      |         |
| Configuração d | las Formas de R | ecebimento Eas | yCash / |

Após clicar nos botões Novo e Alterar ao sistema apresentará uma nova tela aonde o usuário digitará qual é o pai daquela forma de recebimento. Ex.: sempre será a centena correspondente a forma de recebimento (1 dinheiro, centena correspondente 100).

| 👙 Có | digo da Forma do Pa | i 😐    |     |
|------|---------------------|--------|-----|
|      |                     |        |     |
|      | Código da Fo        | rma do | Pai |
|      |                     |        | 600 |
|      | 🗙 Cancelar          |        | Ok  |

Escolhendo o Pai da conta o sistema mostrará os possíveis PDVs para ser alterado ou novo, se estiverem excluído todos os PDVs o usuário poderá fazer todos selecionando a opção "Selecionar todos PDVs".

| 🎲 Configuração das Formas de Recebimento 🧮   |                      |  |  |  |  |  |  |  |
|----------------------------------------------|----------------------|--|--|--|--|--|--|--|
| Configuração das Formas de Recebimento X PDV |                      |  |  |  |  |  |  |  |
| Forma de Recebimento                         | Código Forma PDV PDV |  |  |  |  |  |  |  |
| SODEXHO TEF                                  | 607 🗸                |  |  |  |  |  |  |  |
| Selecionar todos PDVs                        | 37                   |  |  |  |  |  |  |  |

## Fechamento de Caixa

## Financeiro

### Tesouraria

O Fechamento de caixa no Sistema se divide em duas etapas e (digitação e confirmação).

A primeira se encontra em Gerenciamento → Financeiro → Tesouraria →Movimento dos Pdvs, onde são informados pelo usuário os valores de cada caixa (valores que estão na empresa) separados por espécies (Dinheiro, Cheque (Cheque a Vista), Cheque Pré, Convênios (Agentes que compram nesta modalidade), Funcionários (Funcionários do estabelecimento), Clientes (Clientes de Crediário) e os Cartões. Para fazer este procedimento, selecione a Data do Fechamento, o PDV (Caixa), o Operador (Os operadores devem ter cada um seu usuário cadastrado no Frente de Caixa) e o Turno, depois clique em Aplicar, logo em seguida digite os valores de acordo com as espécies apresentadas e depois clique em Ok.

**Obs**. Na coluna ao lado da digitação das espécies o sistema mostra quais caixas foram importados do frente de caixa e seus respectivos turnos.

|                     |                                 |              |           |                |                               |               | Fecha        | mento de Caixa - Digitaçã | io |
|---------------------|---------------------------------|--------------|-----------|----------------|-------------------------------|---------------|--------------|---------------------------|----|
| Data 16/01/2013     | • <u>P</u> DV 22                | Operador Fl  | lavia cei | LIA MATH       | IIAS DA SILVA 🗾 <u>T</u> urn  | 0 2 🗸         | ✓ <u>А</u> р | plicar                    |    |
|                     |                                 |              |           |                |                               |               |              | Digitação                 |    |
| Ε                   | Dados Digitados                 |              |           |                | Dados Importado               | os            |              |                           |    |
| Esp                 | nécie                           | Valor        | PDV       | Turno          | Operador                      | Va            | or Sis.      | A                         |    |
| DINHEIRO            |                                 | 845,06       | 22        | 1 F            | FLAVIA CELIA MATHIAS DA SILVA |               | 2.577,37     | 2                         |    |
| CHEQUE              |                                 | 370,00       | 22        | 2 F            | LAVIA CELIA MATHIAS DA SILVA  |               | 4.170,03     | 3 =                       |    |
| CHEQUE PRÉ          |                                 | 973,10       | 23        | 1 1            | ARIA RITA DE CASSIA           |               | 4.635,92     | 2                         |    |
| CONVÊNIOS           |                                 | 0,00         | 23        | 2/             | ANA PAULA DOS SANTOS          |               | 7.118,88     | 3                         |    |
| FUNCIONÁRIOS        |                                 | 0,00         | 28        | 1 8            | SARBARA ALYNE DOS SANTOS      |               | 6.887,36     | 5                         |    |
| CLIENTES            |                                 | 0,00         | 28        | 2 5            | SUELY DE ARAUJO               |               | 6.382,06     | 5                         |    |
| CARTÕES             |                                 | 1.981,87     | 29        | 1 5            | SILVANA APDA. SILVA           |               | 2.883,70     | 2                         |    |
| OUTROS              |                                 | 0,00         | 29        | 2 L            | UANA CRISTINA GUEDES          |               | 4.440,72     | 2                         |    |
|                     |                                 | 4.170,03     | PDV Imp   | . 1 de 19      | 1                             |               | 97.415,06    | ī <del>-</del>            |    |
| <b>φ</b> <u>O</u> k |                                 |              |           |                |                               |               | T            | otal Digitado: 4.170,03   |    |
|                     |                                 |              |           |                |                               |               |              | PDVs Digitados            |    |
| PDV Tur             | no                              | Operador     |           | Subtotal       | Usuário                       | Conf. Parcial | Conf. Ger    | eral                      |    |
| 22                  | 1 FLAVIA CELIA MATH             | IAS DA SILVA |           | 2.577,29 ADMIN |                               |               | ~            |                           |    |
| 22                  | 2 FLAVIA CELIA MATHIAS DA SILVA |              |           | 4.170,03 ADMIN |                               |               | <b>V</b>     |                           |    |
| 23                  | 23 1 MARIA RITA DE CASSIA       |              |           |                | 4.635,93 ADMIN                |               |              |                           |    |

A segunda etapa se encontra em Gerenciamento  $\rightarrow$  Financeiro  $\rightarrow$  Tesouraria  $\rightarrow$  Fechamento de Caixa, onde os dados informados pelo usuário são confrontados com os dados informados pelo operador de caixa no Frente de Caixa e finalmente o sistema processa e confirma os dados do fechamento.

| Fechamento de Caixa - Digitação |                                    |           |                      |                            |               |               |        |                    |  |  |
|---------------------------------|------------------------------------|-----------|----------------------|----------------------------|---------------|---------------|--------|--------------------|--|--|
| Data 16/01/2013 • PDV 22        | Opera <u>d</u> or                  | LAVIA CEL | LIA MATHIA:          | S DA SILVA <u> </u>        | 0 2 💌         | ✓ <u>A</u> pl | licar  |                    |  |  |
| Digitação                       |                                    |           |                      |                            |               |               |        |                    |  |  |
| Dados Digitados                 |                                    |           |                      | Dados Importado            | os            |               |        |                    |  |  |
| Espécie                         | Valor                              | PDV       | Turno                | Operador                   | Val           | or Sis.       | -      |                    |  |  |
| DINHEIRO                        | 845,06                             | 22        | 1 FLA                | VIA CELIA MATHIAS DA SILVA | 8 9           | 2.577,37      |        |                    |  |  |
| CHEQUE                          | 370,00                             | 22        | 2 FLA                | VIA CELIA MATHIAS DA SILVA |               | 4.170,03      | =      |                    |  |  |
| CHEQUE PRÉ                      | 973,10                             | 23        | 1 MAR                | IA RITA DE CASSIA          |               | 4.635,92      |        |                    |  |  |
| CONVÊNIOS                       | 0,00                               | 23        | 2 ANA                | PAULA DOS SANTOS           |               | 7.118,88      |        |                    |  |  |
| FUNCIONÁRIOS                    | 0,00                               | 28        | 1 BAR                | BARA ALYNE DOS SANTOS      |               | 6.887,36      |        |                    |  |  |
| CLIENTES                        | 0,00                               | 28        | 2 SUE                | LY DE ARAUJO               |               | 6.382,06      |        |                    |  |  |
| CARTÕES                         | 1.981,87                           | 29        | 1 SILV               | ANA APDA. SILVA            |               | 2.883,70      |        |                    |  |  |
| OUTROS                          | 0,00                               | 29        | 2 LUA                | NA CRISTINA GUEDES         |               | 4.440,72      |        |                    |  |  |
|                                 | 4.170,03                           | PDV Imp   | . 1 de 19            |                            |               | 97.415,06     | -      |                    |  |  |
| <u><b>#</b></u> <u>O</u> k      |                                    |           |                      |                            |               | Т             | otal [ | Digitado: 4.170,03 |  |  |
|                                 |                                    |           |                      |                            |               |               | PL     | DVs Digitados      |  |  |
| PDV Turno                       | Operador                           |           | Subtotal Usuário Con |                            | Conf. Parcial | Conf. Ger     | al     |                    |  |  |
| 22 1 FLAVIA CELIA MAT           | 22 1 FLAVIA CELIA MATHIAS DA SILVA |           |                      | 2.577,29 ADMIN             |               | <b>V</b>      |        |                    |  |  |
| 22 2 FLAVIA CELIA MAT           | HIAS DA SILVA                      |           | 4.170,03             | ADMIN                      |               |               |        |                    |  |  |
| 23 1 MARIA RITA DE CA           | SSIA                               |           | 4.635,93             | ADMIN                      | <b>V</b>      |               |        |                    |  |  |

Para realizar a comparação dos dados, basta selecionar a Data do Fechamento, o PDV (Caixa), o Operador e o Turno, depois clique em Aplicar. O sistema irá mostrar uma coluna com o valor das espécies digitadas pelo usuário (Valor), outra com as espécies que o operador de caixa informou no Frente de Caixa (Valor Sis.) e uma coluna mostrando a diferença entre o valor informado pelo usuário e o valor informado pelo caixa (Diferença). Verificando as diferenças e clicando duas vezes nas espécies para poder descobrir o erro e arrumá-lo, o sistema irá apresentar uma tela com os cupons da espécie selecionada e o usuário poderá clicar com o botão direito em cima do cupom errado/desejado e executar algumas ações(Cancelar(Cancela o Cupom), Remanejar (Remaneja o cupom para a espécie correta), Novo Cupom (Cria um cupom se necessário (Sangria/Suprimento), Alterar Cliente do Cheque (Arruma o agente o Cheque), Alterar Vencimento do Cupom (Informa outro vencimento ao cupom), Descrição (Descrição da Sangria/Suprimento) e Mudar Cupom para Sangria (Muda o tipo do cupom criado para Sangria). Obs. Nos detalhes dos PDVs digitados o sistema apresenta a Abertura do Caixa(data e hora de sua abertura), Fechamento do Caixa(data e hora de seu Fechamento) e Data de Fechamento do Caixa no sistema (data e hora do fechamento de caixa no sistema).

9/11

| 🎲 Detalhes Fee                                    | chamento de Caix                                    | a      |            | and the second second se | - • ×                                                                                                    |  |  |  |  |  |  |
|---------------------------------------------------|-----------------------------------------------------|--------|------------|----------------------------------------------------------------------------------------------------|----------------------------------------------------------------------------------------------------|--|--|--|--|--|--|
|                                                   | 16/01/2013 - PDV 22 - FLAVIA CELIA MATHIAS DA SILVA |        |            |                                                                                                    |                                                                                                    |  |  |  |  |  |  |
| DINHEIRO VIr. 845,06 / VIr. Sis. 845,06 Dif. 0,00 |                                                     |        |            |                                                                                                    |                                                                                                    |  |  |  |  |  |  |
|                                                   |                                                     |        |            |                                                                                                    |                                                                                                    |  |  |  |  |  |  |
| VENDAS                                            |                                                     | ,      |            | 845,06                                                                                                    |                                                                                                    |  |  |  |  |  |  |
|                                                   |                                                     |        |            |                                                                                                    |                                                                                                    |  |  |  |  |  |  |
|                                                   |                                                     |        |            |                                                                                                    |                                                                                                    |  |  |  |  |  |  |
|                                                   |                                                     |        |            |                                                                                                    | E                                                                                                    |  |  |  |  |  |  |
|                                                   |                                                     |        |            |                                                                                                    |                                                                                                    |  |  |  |  |  |  |
|                                                   |                                                     |        |            |                                                                                                    |                                                                                                    |  |  |  |  |  |  |
|                                                   |                                                     |        |            |                                                                                                    |                                                                                                    |  |  |  |  |  |  |
|                                                   |                                                     |        |            |                                                                                                    | -                                                                                                    |  |  |  |  |  |  |
|                                                   |                                                     |        | Cupon      | S                                                                                                    | 2000 - 100 - 100 - |  |  |  |  |  |  |
| Data                                              | Hora                                                | Cupom  | Valor Pago | Cliente                                                                                                    | N A                                                                                                    |  |  |  |  |  |  |
| 16/01/2013                                        | 17:27:30                                            | 329823 | 11.7       | 4 CONSUMIDOR                                                                                                    | E                                                                                                    |  |  |  |  |  |  |
| 16/01/2013                                        | 17:28:36                                            | 329824 |            | Cancelar                                                                                                    |                                                                                                    |  |  |  |  |  |  |
| 16/01/2013                                        | 17:36:26                                            | 329828 |            | Remanejar                                                                                                    |                                                                                                    |  |  |  |  |  |  |
| 16/01/2013                                        | 17:37:29                                            | 329829 |            | Novo Cupom                                                                                                    |                                                                                                    |  |  |  |  |  |  |
| 16/01/2013                                        | 17:40:00                                            | 329832 |            | Alterar Cliente do Cupom                                                                                                    |                                                                                                    |  |  |  |  |  |  |
| 16/01/2013                                        | 17:44:19                                            | 329837 |            | Alterar Vencimento Cunom                                                                                                    |                                                                                                    |  |  |  |  |  |  |
| 16/01/2013                                        | 17:45:44                                            | 329838 |            | Deserie ?-                                                                                                    |                                                                                                    |  |  |  |  |  |  |
| 16/01/2013                                        | 17:47:36                                            | 329839 |            | Descrição                                                                                                    |                                                                                                    |  |  |  |  |  |  |
| •                                                 |                                                     |        |            | Excluir Descrição                                                                                                    | Þ                                                                                                    |  |  |  |  |  |  |
| Cupons                                            | Cancelados                                          |        |            | Mudar Cupom para Sangria                                                                                                    | 🔒 <u>F</u> echar                                                                                                    |  |  |  |  |  |  |

Feito o procedimento descrito acima, com as diferenças zeradas (o dinheiro pode apresentar uma pequena diferença devido ao arredondamento do troco feito pelos operadores de caixa), o usuário poderá confirmar parcialmente este caixa clicando no botão Ok. Obs. Se for preciso excluir a digitação parcial, clique com o botão direito e selecione a opção "Excluir Confirmação Parcial".

Após confirmar todos os caixas do dia (o campo Conf. Parcial estará marcado), clique no botão Confirmar para que o sistema finalmente processa e confirma os dados do fechamento. Obs. Se for preciso estornar o Fechamento (o campo Conf. Geral estará marcado), clique com o botão direito e selecione a opção "Estornar Fechamento".

### **Relatórios de Itens Cancelados**

Foi criado um relatório para apresentar os itens cancelados no frente de caixa. Esse relatório exibe as informações online caso o frente esteja configurado para trabalhar online ou de acordo com a importação de vendas. O relatório conta com algumas abas para melhor visualização da informação.

#### 2025/06/22 23:12

| Início 12/11/2013 🔄 Término 15/11/2013 💽 🖌 Aplicar |         |                      |                    |          |                      |        |             |                       |                     |                       |                     |                     |           |
|----------------------------------------------------|---------|----------------------|--------------------|----------|----------------------|--------|-------------|-----------------------|---------------------|-----------------------|---------------------|---------------------|-----------|
| Data                                               | Caixa   | u Cupom              | Nome               |          | Nº Itens             | Valor  | Valor Bruto | Custo                 | Desconto            | Margem<br>Bruta (R\$) | Margem<br>Venda (%) | Margem<br>Custo (%) | Hora      |
| 12/11/2013                                         | PDV-001 | 12501                | CONSUMIDOR         |          | 1,00                 | 30,00  | 41,30       | 26,53                 | 11,30               | 3,47                  | 11,567%             | 13,08%              | 10:19:20  |
| 12/11/2013                                         | PDV-001 | 12503                | CONSUMIDOR         |          | 1,00                 | 4,00   | 15,30       | 3,49                  | 11,30               | 0,51                  | 12,75%              | 14,613%             | 10:20:26  |
| 12/11/2013                                         | PDV-001 | 12505                | CONSUMIDOR         |          | 1,00                 | 1,00   | 12,30       | 1,06                  | 11,30               | -0,06                 | -6,00%              | -5,66%              | 10:21:16  |
| 12/11/2013                                         | PDV-001 | 12507                | CONSUMIDOR         |          | 3,00                 | 16,00  | 27,30       | 11,52                 | 11,30               | 4,48                  | 28,00%              | 38,889%             | 10:25:42  |
| 12/11/2013                                         | PDV-001 | 12509                | CONSUMIDOR         |          | 1,00                 | 2,00   | 13,30       | 1,54                  | 11,30               | 0,46                  | 23,00%              | 29,87%              | 10:28:31  |
| 12/11/2013                                         | PDV-001 | 12516                | CONSUMIDOR         |          | 2,00                 | 7,00   | 18,30       | 4,61                  | 11,30               | 2,39                  | 34,143%             | 51,844%             | 10:33:06  |
| 12/11/2013                                         | PDV-001 | 12523                | RE INFORMATICA LTD | A        | 3,00                 | 49,53  | 60,83       | 34,77                 | 11,30               | 14,76                 | 29,80%              | 42,45%              | 14:40:03  |
| 12/11/2013                                         | PDV-001 | 12531                | RE INFORMATICA LT  | )A       | 3,00                 | 57,97  | 69,27       | 41,30                 | 11,30               | 16,67                 | 28,756%             | 40,363%             | 15:36:16  |
| 14/11/2013                                         | PDV-001 | 12547                | CONSUMIDOR         |          | 6,00                 | 68,29  | 70,29       | 49,34                 | 2,00                | 18,95                 | 27,749%             | 38,407%             | 14:49:33  |
| 14/11/2013                                         | PDV-001 | 12548                | CONSUMIDOR         |          | 2,00                 | 51,89  | 53,89       | 37,69                 | 2,00                | 14,20                 | 27,366%             | 37,676%             | 14:50:26  |
|                                                    |         |                      |                    | 1.074,95 | 1.199,35             | 784,91 | 124,40      | 290,04                | 614,744%            | 844,972%              |                     |                     |           |
| Ean                                                |         | Descri               | ção                | Qtde     | Valor                | Custo  | Desconto    | Margem<br>Bruta (R\$) | Margem<br>Venda (%) | Margem<br>Custo (%)   | Part. (%)           | Hora                | Cancelado |
| 7898132842                                         | 123 AC  | CAI AMAZOO 1L.BANAN/ | A                  | 1        | 9,98                 | 7,7    | 79          | 2,1                   | 21,9449             | 6 28,113%             | 6 17,216            | % 12/11/2013        |           |
| 7891234541                                         | 260 BIG | CHO PEL.SAPO C/ROUP  | AO FM4126          | 1        | 38,49                | 26,5   | i3          | 11,9                  | 96 31,0739          | 6 45,081%             | 66,396              | % 12/11/2013        |           |
| 7897001030                                         | 074 AL  | C.COCAMAR GEL 500EL  | JCAL.              | 2        | 2 <mark>9,5</mark> 0 | 6,9    | 8           | 2,5                   | 52 26,5269          | 6 36,103%             | 6 16,388            | % 12/11/2013        |           |

From:

http://wiki.iws.com.br/ - Documentação de software

Permanent link: http://wiki.iws.com.br/doku.php?id=intellicash:atualizacoes:3.0.137.000&rev=1385124541

Last update: 2013/11/22 12:49